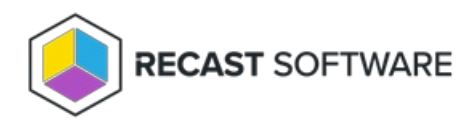

## License Right Click Tools Community on a Computer Without Internet

Last Modified on 03.24.25

When you initially install Right Click Tools on a computer with no internet connection, you can complete your registration via license download.

## Sign in to Recast

To sign in and download your license:

1. On the sign-in page that opens in your Configuration Manager console, click 'No internet? Click here for directions'.

| Right Click Tools - License Required |                               |                                         | × |
|--------------------------------------|-------------------------------|-----------------------------------------|---|
|                                      | Sign in to Recast S           | oftware                                 |   |
|                                      | Username:                     |                                         |   |
|                                      | Password:                     | Forgot Password?                        |   |
|                                      |                               | Sign In                                 |   |
|                                      | No account? Register for FR   | REE to use Right Click Tools (required) |   |
|                                      |                               |                                         |   |
|                                      |                               |                                         |   |
|                                      |                               |                                         |   |
|                                      | Connect to Recast Managem     | nent Server                             |   |
|                                      | No internet? Click here for d | irections                               |   |
|                                      |                               |                                         |   |

2. In the **No Internet?** window that opens, follow the steps outlined:

**Step 1**: Copy the **https://auth.recastsoftware/Account/Register** link to a computer with internet access. The link will open the Create Your Account form.

|                                                               | ST SOFTWARE                           |  |  |  |  |  |  |  |
|---------------------------------------------------------------|---------------------------------------|--|--|--|--|--|--|--|
| Register to get access to Right Click Tools Community Edition |                                       |  |  |  |  |  |  |  |
|                                                               |                                       |  |  |  |  |  |  |  |
| First Name                                                    | Last Name                             |  |  |  |  |  |  |  |
| Work Email                                                    |                                       |  |  |  |  |  |  |  |
| Company                                                       |                                       |  |  |  |  |  |  |  |
| -Country-                                                     | -State-                               |  |  |  |  |  |  |  |
| Password                                                      | Confirm Password                      |  |  |  |  |  |  |  |
| y registering an account, you agree to                        | our Terms of Service and Privacy Poli |  |  |  |  |  |  |  |
| Bog                                                           | istor                                 |  |  |  |  |  |  |  |

Once you enter the required information and click **Register**, you'll receive an email from Recast Software to verify your account. After verifying the account, you will receive a confirmation code by email that you can enter to confirm and complete your in-app registration.

Step 2: Log into the Recast Portal. Click the Download License icon (the cloud). Save the license to a location that is accessible from the computer with no internet connection.

|                                         | Subscription                   |               |                                                                                                    | Upload          |                                 | Subscription |         |
|-----------------------------------------|--------------------------------|---------------|----------------------------------------------------------------------------------------------------|-----------------|---------------------------------|--------------|---------|
| Name                                    | Туре                           | Version       | Description                                                                                                    | Date            | LicenseTimeframe                | Limits       | Actions |
| Endpoint Insights                       | Endpoint Insights              | 5.9.2502.2105 | Installs on your Configuration Manager server to create reports and an application for Recast Agent.<br>Requires Recast Management Server (to collect warranty information), Recast Proxy, and Recast Agent.                                                                                        | Feb 24,<br>2025 | Oct 30, 2024 to Nov<br>29, 2025 |              |         |
| Recast Agent                            | Right Click Tools              | 5.9.2502.2105 | This Windows service runs as the local system. Agents installed on devices in your environment securely<br>connect to Recast Management Server via Recast Agent Gateway. Used with Right Click Tools<br>Enterprise, Endpoint Insights, and Privilege Manager.                                       | Feb 24,<br>2025 | Oct 30, 2024 to Nov<br>29, 2025 |              |         |
| Recast Agent<br>Gateway                 | Right Click Tools              | 5.9.2502.2105 | Securely connects Recast Management Server to Recast Agents. One Agent Gateway is required for<br>every 20K Agents. The first is automatically deployed when RMS is installed. Used with Right Click Tools<br>Enterprise, Endpoint Insights, and Privilege Manager.                                 | Feb 24,<br>2025 | Oct 30, 2024 to Nov<br>29, 2025 |              |         |
| Recast<br>Management Server             | Right Click Tools              | 5.9.2502.2105 | This central hub for Recast Software products installs on a server of your choice. Required to access<br>Privilege Manager and Application Manager, and for full functionality in Right Click Tools and Endpoint<br>Insights.                                                                       | Feb 24,<br>2025 | Oct 30, 2024 to Nov<br>29, 2025 |              |         |
| Recast Proxy                            | Right Click Tools              | 5.9.2502.2105 | This Windows service installs as part of Recast Management Server, allowing RMS to initiate actions<br>that require a service account. Proxies can be added separately for other domains. Used with Right Click<br>Tools Enterprise, Endpoint Insights, Privilege Manager, and Application Manager. | Feb 24,<br>2025 | Oct 30, 2024 to Nov<br>29, 2025 |              |         |
| Right Click Tools<br>Enterprise Edition | Right Click Tools              | 5.9.2502.2105 | This console extension integrates context-specific tools, dashboards, and reports. Used with all Right<br>Click Tools Enterprise implementations. Add the Recast Management Server component to access all<br>Right Click Tools features.                                                           | Feb 24,<br>2025 | Oct 30, 2024 to Nov<br>29, 2025 |              |         |
| Right Click Tools<br>Community Edition  | Right Click Tools<br>Community | 5.9.2502.2105 | This free Community Edition offers a limited set of user and device management tools.                                                                                                    | Feb 24,<br>2025 | Oct 30, 2024 to Nov<br>29, 2025 |              | ₹0      |

**Step 3**: Browse to the downloaded license file to install and verify the license.

| 😰 Right Click Tools - License Required                                                                                                    | > |
|----------------------------------------------------------------------------------------------------|---|
| No Internet?                                                                                                    |   |
| Follow the steps below to license Right Click Tools                                                                                                    |   |
| Step 1                                                                                                    |   |
| If you do not already have a Recast account, copy the link below to a computer with<br>internet access to create a Recast account                                               |   |
| https://auth.recastsoftware.com/Account/Register                                                                                                    | ] |
| Step 2                                                                                                    |   |
| Once you have a Recast account, login to Recast using the copied link below and<br>download the license to a location accessible from this computer                             |   |
| https://portal.recastsoftware.com                                                                                                    | ] |
| Step 3                                                                                                    |   |
| Browse to the downloaded zip or license file to install and verify license(s).<br>"Newly registered Community users will receive a 14 day trial of Right Click Tools Enterprise |   |
| Browse                                                                                                    | ] |
|                                                                                                    |   |
|                                                                                                    |   |
|                                                                                                    | _ |
|                                                                                                    |   |
|                                                                                                    |   |
| RECAST SOFTWARE                                                                                                    | ` |

Copyright © 2025 Recast Software Inc. All rights reserved.